## LiftMaster<sup>®</sup> Quick Install Guide

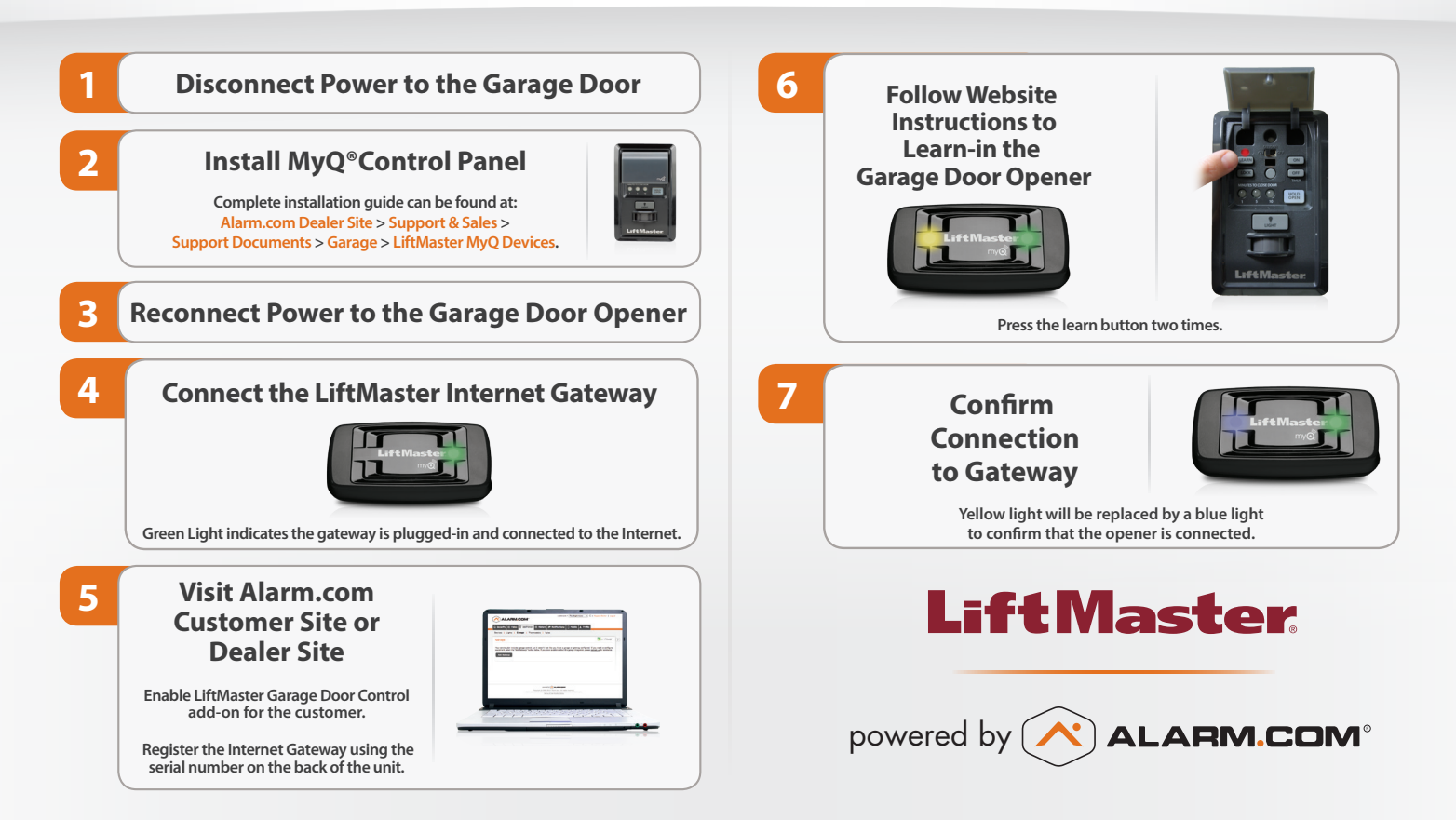

## MyQ<sup>®</sup> Upgrade Chart

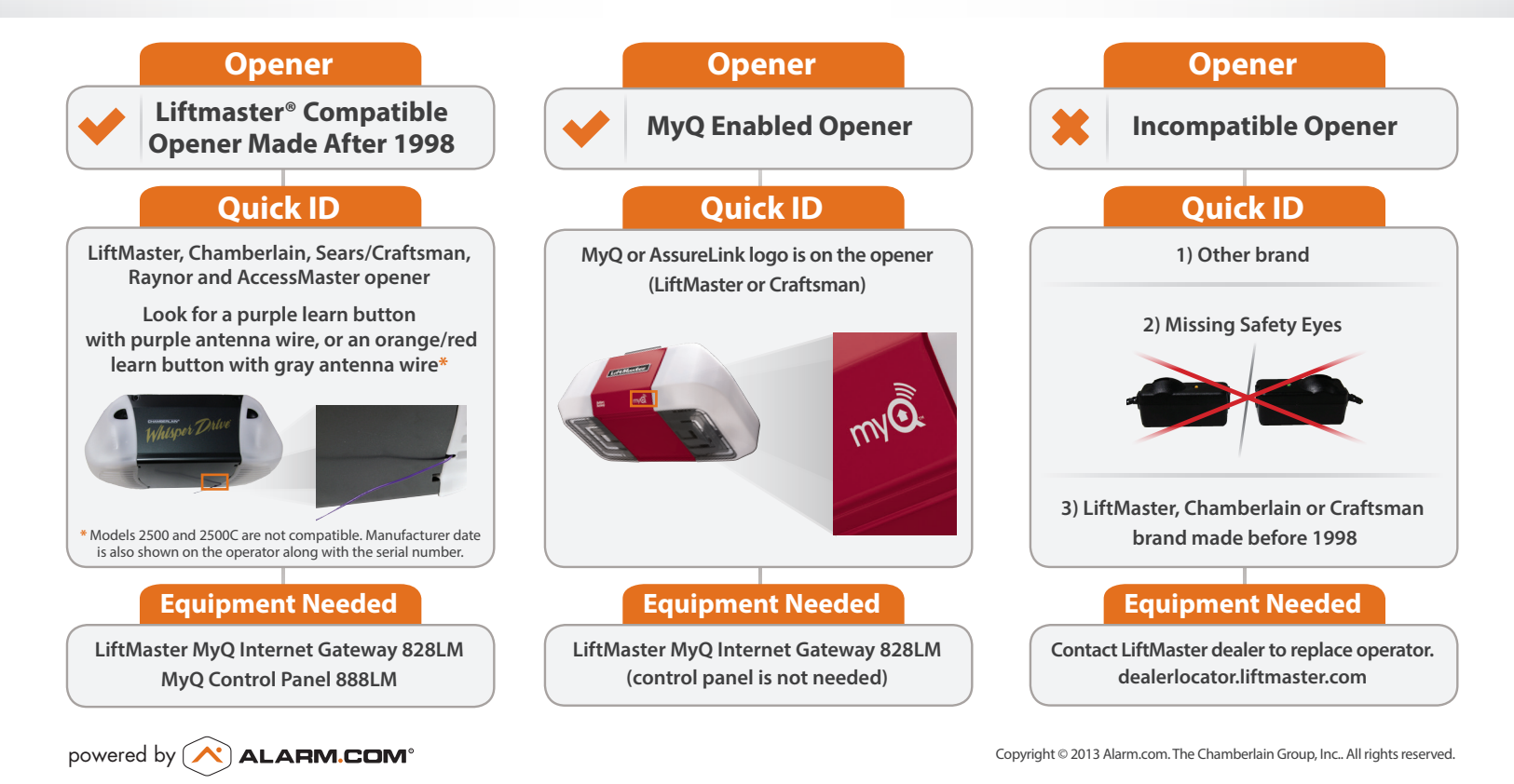